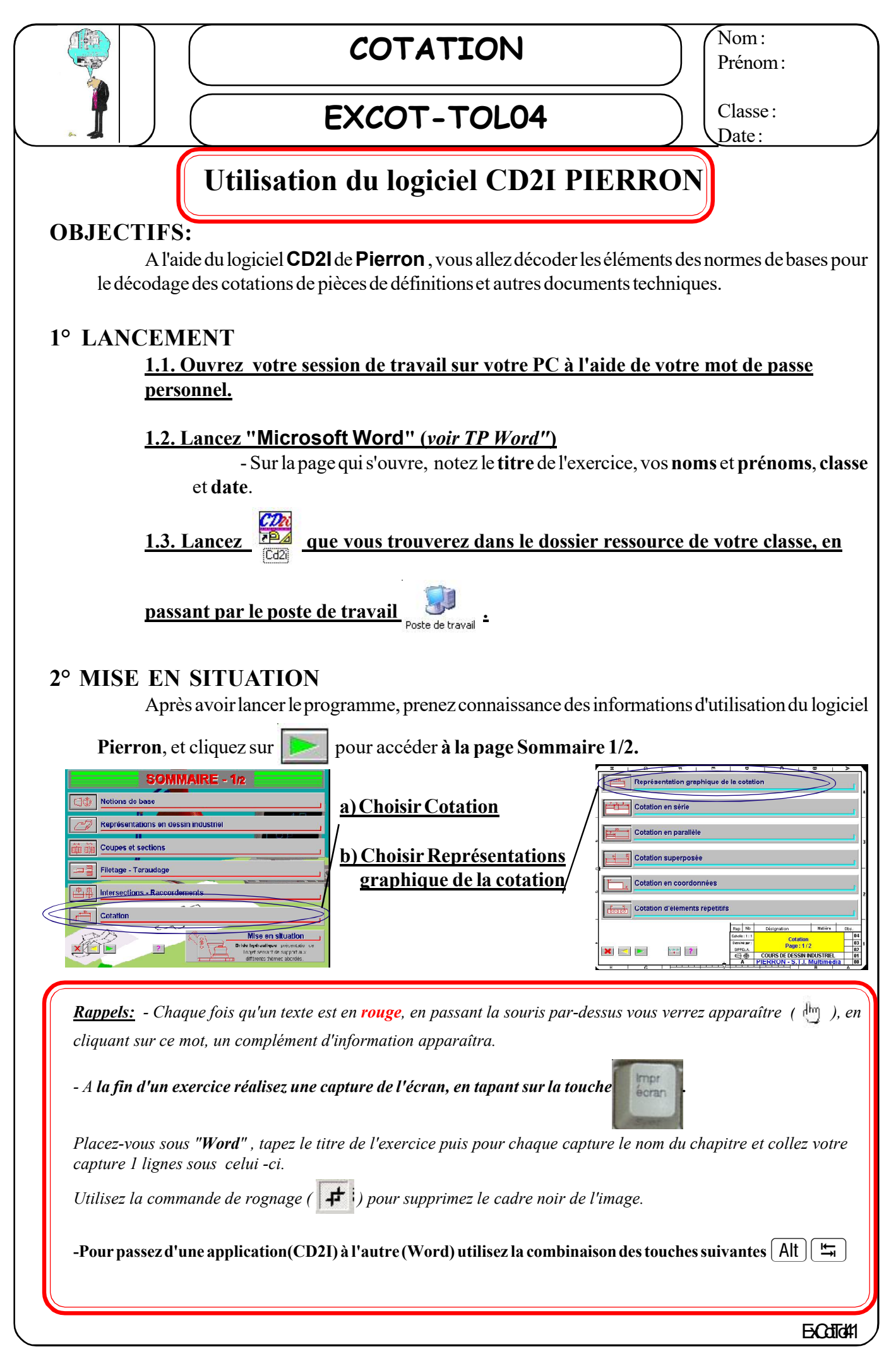

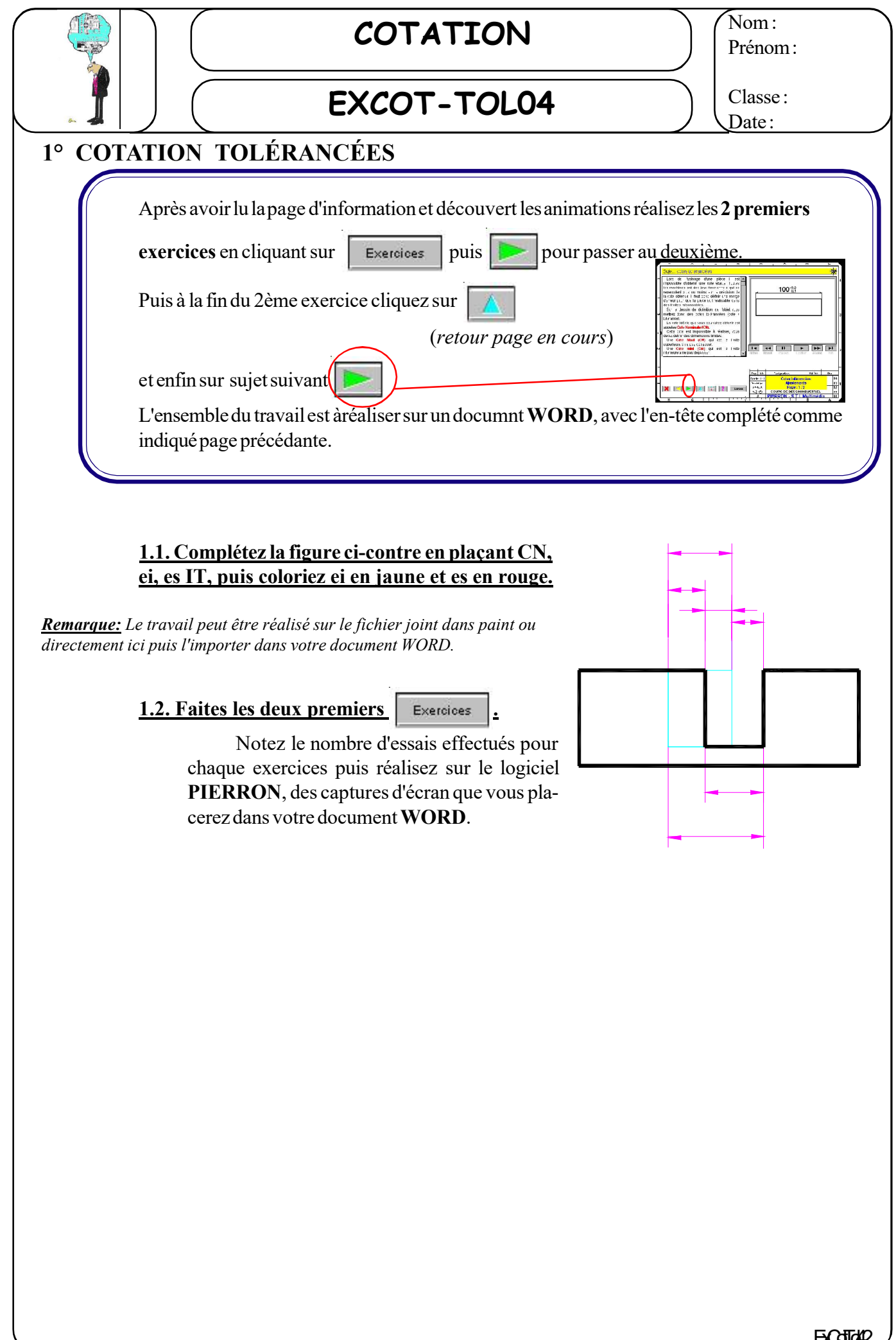

ECdTdf2